## Szerződésteljesítések

Szerződésből két módon tudunk számlát generálni.

- Egyesével; a szerződés listából megnyitva a szerződést az Egyedi teljesítés re kattintunk. A megnyíló oldalon láthatjuk a teljesítés kezdő, és záró napját. A Teljesítési időszakot módosíthatjuk, illetve ez meg fog jelenni a vevő számlán is. A Felvesz gombbal a Számlázandóba kerül a számla tervezete.
- A Szerződések—>Szerződés teljesítések—>Szerződések teljesítése menüpontban tudjuk a szerződések tömeges teljesítését kezdeményezni. A rendszer teljesítési dátum szerint csoportokba rendezi az esedékes szerződéseket. Jobb oldalon, a Részletesen lehetőségre kattintva megtekinthetőek az azonos dátummal esedékes szerződések. Az Új teljesítés re kattintva tetszőleges formátumban megadhatjuk a teljesítési időszakot, majd a felvesz gombbal számlázandóba kerülnek a szerződés alapján az adatok.

Kapcsolódó oldalak:

- Új szerződés
- Szerződések
- Szerződés törzsadatok

From: https://doc.evir.hu/ - **eVIR tudásbázis** 

Permanent link: https://doc.evir.hu/doku.php/evir:szerzodes:szerzodesek\_teljesitese

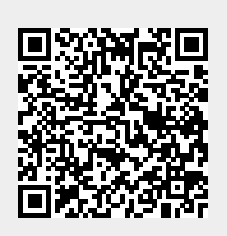

Last update: 2022/04/14 14:08